# Apostila Treinamento Dipam A – Produtor Rural

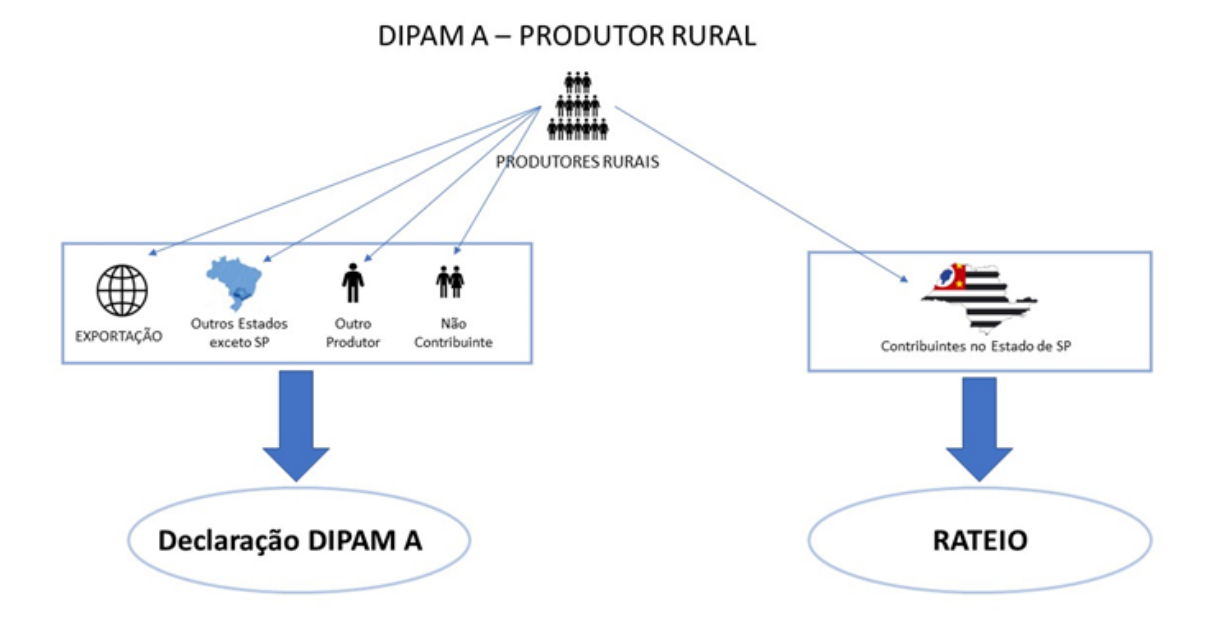

## **DECLARAÇÃO DIPAM A**

<u>- Exportação</u> – Notas Fiscais emitidas para empresas estabelecidas fora do Brasil.

<u>- Outros Estados</u> – Notas Fiscais emitidas para empresas estabelecidas em outros Estados brasileiros, exceto SÃO PAULO.

<u>- Outro Produtor Rural</u> – Notas Fiscais emitidas para Outros Produtores Rurais.

 <u>- Não contribuintes no ESTADO de SP</u> – Notas fiscais emitidas para empresas NÃO CONTRIBUINTES NO ESTADO (QUE NÃO POSSUEM Inscrição Estadual)

#### **RATEIO**

<u>- Contribuintes no Estado de SP</u> – Notas Fiscais emitidas para contribuintes estabelecidos no ESTADO DE SÃO PAULO (independente do município), que possuírem Inscrição Estadual.

#### LEVANTAMENTO DE DADOS

- O levantamento dos dados, podem ser feitos através de:
- Talão de Notas fiscais;
- Arquivo XML das NF-e;
- Planilha excel fornecida pelo CONTADOR dos produtores.
  - N° da NF
  - Data da Venda
  - Natureza da Operação
  - Valor
  - IE do comprador
  - CNPJ do comprador
  - Razão Social do comprador
  - Município
  - UF

#### TRANSMISSÃO DA DIPAM A

Desde 09/02/2022, o preenchimento e transmissão da DIPAM-A está sendo feito exclusivamente por sistema disponibilizado no Portal da Secretaria da Fazenda e Planejamento, no endereço eletrônico <u>https://www4.fazenda.sp.gov.br/DIPAM-A/</u>. Com a implantação do novo sistema, fica extinta a entrega de declarações via atendimento junto ao Posto Fiscal.

Lembramos que estão sujeitos à entrega anual da declaração DIPAM A os produtores agropecuários paulistas, inclusive hortifrutigranjeiros, pescadores, faiscadores, garimpeiros e extratores, não equiparados a comerciantes ou a industriais que, no exercício a que se refere, tenham realizado vendas para contribuintes paulistas não enquadrados nos Regimes RPA ou Simples.

Para sanar eventuais dúvidas acerca da utilização do novo sistema, foram disponibilizados, na página de downloads da DIPAM no Portal da Secretaria da Fazenda e Planejamento <u>https://portal.fazenda.sp.gov.br/servicos/dipam/Pag</u> <u>inas/Downloads.aspx</u>, o Manual da DIPAM e o Manual de Normas da DIPAM-A.

Atenciosamente,

(P.S.- Email enviado pelo SEFAZ aos contabilistas)

Orientações do Novo Dipam – A

Acesse o link abaixo:

https://www4.fazenda.sp.gov.br/DIPAM-A/

| Secretaria da Fazenda e Planejamento DIPAM-A |                                                                                                    |  |  |  |  |  |  |
|----------------------------------------------|----------------------------------------------------------------------------------------------------|--|--|--|--|--|--|
|                                              | Faça seu Login<br>1. Selecione seu perfil abaixo<br>2. Informe as credenciais de Certificado Digital, Nota Fiscal Paulista ou Posto Fiscal Eletrônico |  |  |  |  |  |  |
|                                              | 🖽 Contribuinte                                                                                                    |  |  |  |  |  |  |
|                                              | E Contabilista                                                                                                    |  |  |  |  |  |  |
|                                              | M Procurador                                                                                                    |  |  |  |  |  |  |
|                                              | 🖨 Fazendário (Sefaz - SP)                                                                                                    |  |  |  |  |  |  |
|                                              | Prefeitura                                                                                                    |  |  |  |  |  |  |

# Acesse o Perfil Prefeitura

Acesso: Via Certificado digital ou Senha do e-Dipam.

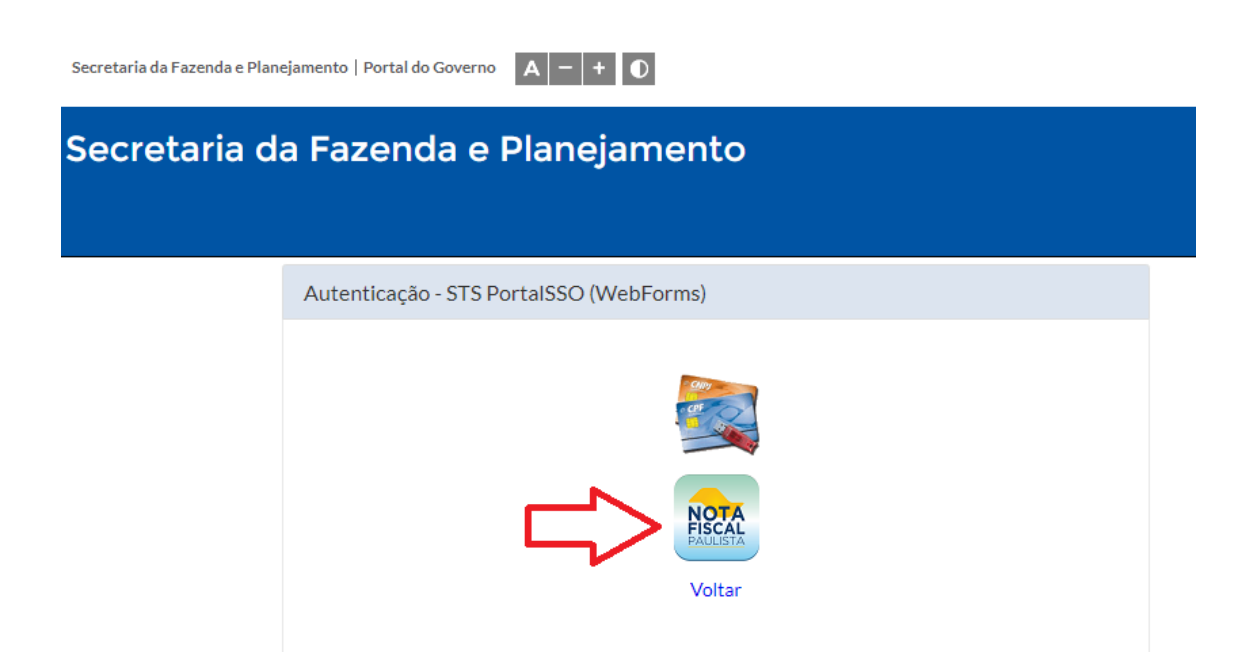

## Utilizar a senha do e-dipam

| Autenticação |                                       |  |
|--------------|---------------------------------------|--|
|              |                                       |  |
|              | Autenticação - STS NFP SSO (WebForms) |  |
|              |                                       |  |
|              | Usuário:                              |  |
|              | Senha:                                |  |
|              |                                       |  |
|              | Não sou um robô                       |  |
|              | Privacidade - Termos                  |  |
|              | Acessar                               |  |
|              | Voltar                                |  |

O sistema irá solicitar as atualizações cadastrais, preencha a informação e clique o botão verde para salvar as alterações.

| Secretaria da Fazenda            | a e Planejamento   | DIPAM-A |             |     | 0                                      |
|----------------------------------|--------------------|---------|-------------|-----|----------------------------------------|
| DIPAM-A > Dados Caclastrais      |                    |         |             |     |                                        |
| Atualização de Da                | ados Cadastrais    |         |             |     |                                        |
| Antes de prosseguir informe seus | dados cadastrais   |         |             |     |                                        |
| Dados Cadastrais                 |                    |         |             |     |                                        |
| Nome                             | CPF                |         |             |     |                                        |
|                                  |                    |         |             |     |                                        |
| Email Principal                  | Telefone Principal |         |             |     |                                        |
|                                  |                    |         |             |     |                                        |
|                                  |                    |         |             |     |                                        |
| Email Alternativo                | Telefone Alternati | vo      |             |     |                                        |
|                                  |                    |         |             |     |                                        |
| Endereco                         |                    | Número  | Complemento | CEP |                                        |
|                                  |                    |         |             |     |                                        |
|                                  |                    |         |             |     |                                        |
| Bairro                           |                    | Cidade  | UF          |     |                                        |
|                                  |                    |         |             |     |                                        |
|                                  |                    |         |             |     |                                        |
|                                  |                    |         |             |     |                                        |
|                                  |                    |         |             |     | <ul> <li>Confirmar Cadastro</li> </ul> |

#### Após atualização do cadastro... Acessar "PREENCHIMENTO E TRANSMISSÃO"

| s  | aopaulo.sp.gov.br Cidadão SP | f e (                                                                                                    |  |  |  |
|----|------------------------------|----------------------------------------------------------------------------------------------------|--|--|--|
|    | Secretaria da Fazenda e Pla  | nejamento DIPAM-A                                                                                                    |  |  |  |
| ñ  | DIPAM-A                      | DIPAM-A: apresentada pelos produtores agropecuários, inclusive hortifrutigranjeiros, pescadores, faiscadores, garimpeiros e extratores, não e |  |  |  |
|    | Preenchimento e Transmissão  | Não é exigível se no exercício a que se refere não houve vendas para contribuintes paulistas enquadrados nos Regimes RPA ou Simples.          |  |  |  |
|    |                              | Deverá ser entregue até 31 de março de cada exercício, pelos contribuintes que, durante o exercício anterior, estiveram inscritos no Cadast   |  |  |  |
| Q  | Consulta                     | produtores agropecuários, inclusive hortifrutigranjeiros, pescadores, faiscadores, garimpeiros e extratores, não equiparados a comerciantes o |  |  |  |
|    |                              | lnicie a navegação pelo menu ao lado                                                                                                    |  |  |  |
| 2/ | Dados Cadastrais             |                                                                                                    |  |  |  |
| ?  | Perguntas Frequentes         |                                                                                                    |  |  |  |

Checar "ANO BASE" e digitar IE do Produtor – clique em "ok"

| s  | sopaulo.sp.gov.br   Cidadãc<br>Secretaria da Faz <sup>i</sup> da e Plar | iejamento DIPAM-A                                                |  |  |  |  |  |  |  |  |
|----|-------------------------------------------------------------------------|------------------------------------------------------------------|--|--|--|--|--|--|--|--|
| ñ  | DIPAM-A 🕊                                                               | IPAM-A ≥ Preenchimento da DIPAM-A                                |  |  |  |  |  |  |  |  |
| ľ  | Preenchimento e Transmissão                                             | DIPAM-A: Declaração para o Índice de Participação dos Municípios |  |  |  |  |  |  |  |  |
| ۹  | Consulta                                                                | Contribuinte                                                     |  |  |  |  |  |  |  |  |
| 2/ | Dados Cadastrais                                                        | Ano Base Tipo de Declaração                                      |  |  |  |  |  |  |  |  |
| ?  | Perguntas Frequentes                                                    | 2021 Normal - Prefeitura V                                       |  |  |  |  |  |  |  |  |
|    |                                                                         | IE do Contribuinte                                               |  |  |  |  |  |  |  |  |
|    |                                                                         | Informe a IE do contribuinte Ok                                  |  |  |  |  |  |  |  |  |
|    |                                                                         |                                                                  |  |  |  |  |  |  |  |  |

Lançar valores nos campos correspondentes, será apresentado o valor total da declaração – "TRANSMITIR"

| Secretaria da Fazenda e Pla   | inejamento                                                       | DIPAM-A                    |                                                                                                    |  |  |  |  |  |  |  |  |
|-------------------------------|------------------------------------------------------------------|----------------------------|----------------------------------------------------------------------------------------------------|--|--|--|--|--|--|--|--|
| 🕷 DIPAM-A                     | D0004.8 - Preexchirements da DBAM.A                              |                            |                                                                                                    |  |  |  |  |  |  |  |  |
| 2 Preenchimento e Transmissão | DIPAM-A: Declaração para o Índice de Participação dos Municípios |                            |                                                                                                    |  |  |  |  |  |  |  |  |
| Q Consulta                    | DIPAM-A Normal - Prefetura                                       |                            |                                                                                                    |  |  |  |  |  |  |  |  |
| La Dados Cadastrais           | CNPJ:                                                            | Contribuinte:<br>Endereco: | Município: Superso de la companya de la companya de la companya de la companya de la companya de la companya de |  |  |  |  |  |  |  |  |
| ? Perguntas Frequentes        | Ano Base: 2021                                                   |                            | \$P                                                                                                    |  |  |  |  |  |  |  |  |
|                               |                                                                  |                            |                                                                                                    |  |  |  |  |  |  |  |  |
|                               |                                                                  |                            |                                                                                                    |  |  |  |  |  |  |  |  |
|                               | Saídas da Produção                                               | Código                     | Valor em R\$                                                                                                    |  |  |  |  |  |  |  |  |
|                               | Produtor no Estado                                               | 02                         | R\$ 0,00                                                                                                    |  |  |  |  |  |  |  |  |
|                               | Não Contrib. no Estado                                           | 03                         | R\$ 0,00                                                                                                    |  |  |  |  |  |  |  |  |
|                               | Outro Estado                                                     | 04                         | R\$ 0,00                                                                                                    |  |  |  |  |  |  |  |  |
|                               | Exterior                                                         | 05                         | R\$ 0,00                                                                                                    |  |  |  |  |  |  |  |  |
|                               | Total (2 a 5)                                                    | 06                         | R\$ 0,00                                                                                                    |  |  |  |  |  |  |  |  |
|                               | Apuração do Valor Adicionado                                     |                            |                                                                                                    |  |  |  |  |  |  |  |  |
|                               |                                                                  |                            |                                                                                                    |  |  |  |  |  |  |  |  |
|                               |                                                                  |                            | E Transmitir X Cancelar                                                                                         |  |  |  |  |  |  |  |  |

#### CONSULTA - Declarações enviadas (imagem abaixo)

| <u> </u>        | iecretaria | ı da Fazenda e                                    | Planejam | ento |                    |       | DIPAM-A |           |              |                         |                     |              |              |      | 0      |
|-----------------|------------|---------------------------------------------------|----------|------|--------------------|-------|---------|-----------|--------------|-------------------------|---------------------|--------------|--------------|------|--------|
| MA A            | >> DIPAI   | M A > Consultar I                                 | sta      |      |                    |       |         |           |              |                         |                     |              |              |      |        |
| Preenchimento   | DI         | DIPAM-A: Consultar Lista de Declarações<br>Filtro |          |      |                    |       |         |           |              |                         |                     |              |              |      |        |
| Tansmissão      |            | Número do Pro                                     | tocolo   |      | Inscrição Estadual | Ano B | ase     |           | Tipo de Decl | aração                  | Data de Transmissão |              |              |      |        |
| Q<br>Consulta   | na         |                                                   |          |      |                    | 2021  |         | Todos     |              | dd/mm/aaaa              |                     | Q, Pesquisar |              |      |        |
| Dados Cadastral | s L        | ista de DIPA                                      | M-A —    |      |                    |       |         |           |              |                         |                     |              |              |      |        |
| ?               |            | Transmissão                                       |          | Æ    | Contribuinte       |       | CNPJ    | Protocolo | Ano Base     | Тіро                    | Valor               | Responsável  | Perfil       | Ação | Recibo |
| rguntas Prequer | whos       | 14/02/2022                                        | s 🖷      |      |                    | 5     |         | 150000701 | 2021         | 1 - Normal              |                     |              | Contabilista | ٩    |        |
|                 |            | 14/02/2022                                        | s e      |      |                    | 6     |         | 150000690 | 2021         | 1 - Normal              |                     |              | Contabilista | ٩    |        |
|                 |            | 11/02/2022                                        | s 🖷      |      |                    | •     |         | 150000380 | 2021         | 3 - Normal - Prefeitura |                     |              | Prefeitura   | ٩    |        |